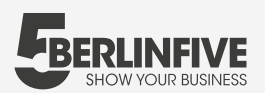

#### Integration der Aufnahmen auf deiner Webseite

Die Einbindung deiner Aufnahmen auf Google und die Integration in VR übernehmen wir für dich. Auf deiner eigenen Webseite und Facebook kannst du sie in nur zwei Minuten integrieren:

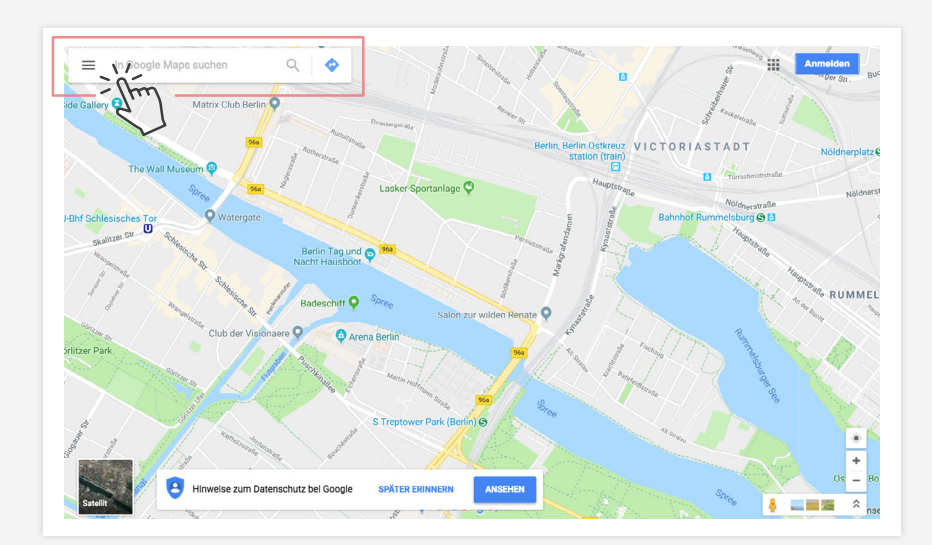

### **01** Öffnen Sie **Google Maps**.

# 02

Finden Sie Ihr Unternehmen mithilfe der **Suchleiste.** 

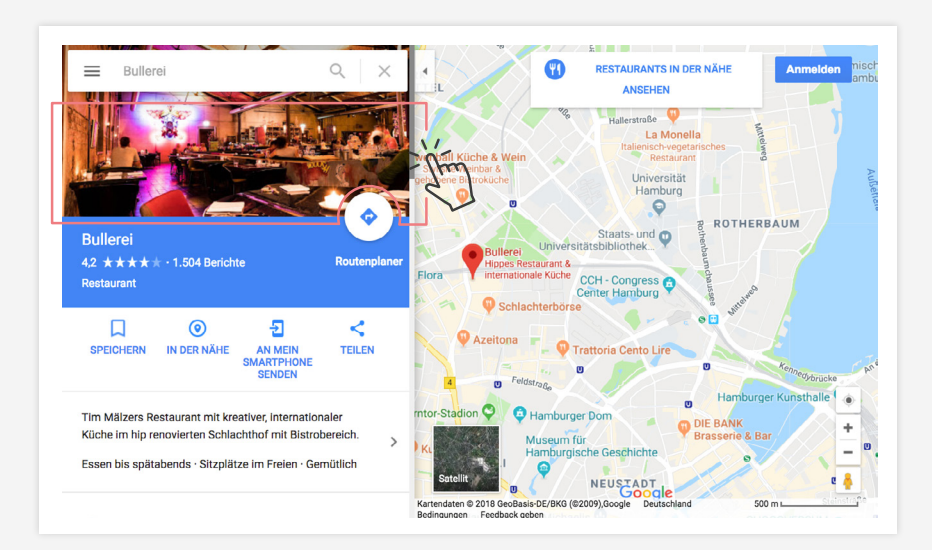

### 03

Klicke auf die **Street View Trusted** - Ansicht.

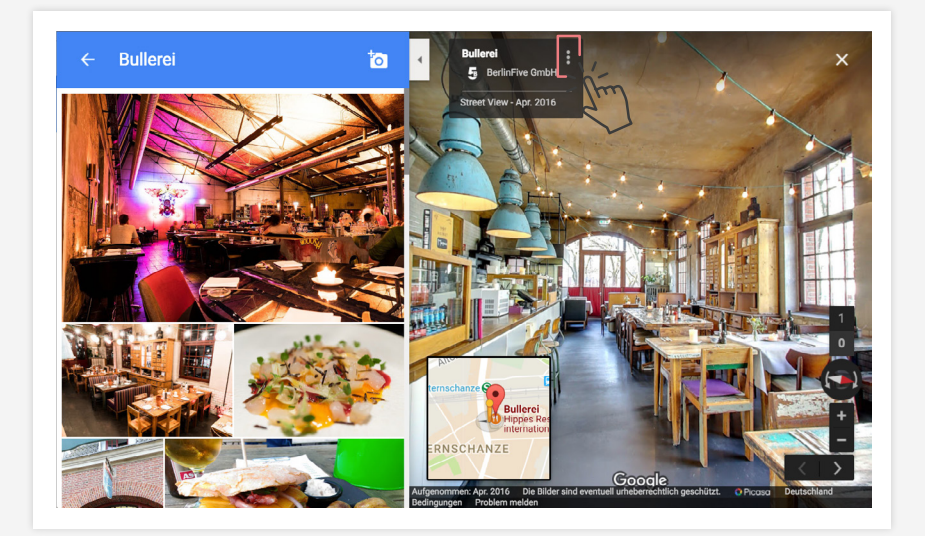

## 04

Im oberen linken Eck findest du nun eine **Infobox mit deinem Namen.** Klicke auf die drei Punkte, ganz rechts außen.

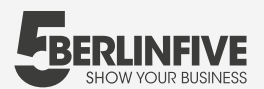

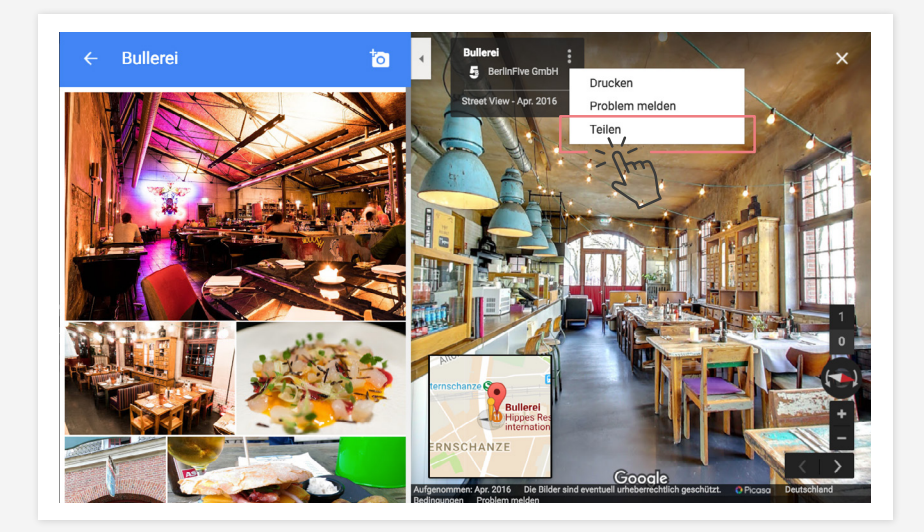

#### **05** Es öffnet sich ein Untermenü, wähle hier **Teilen**.

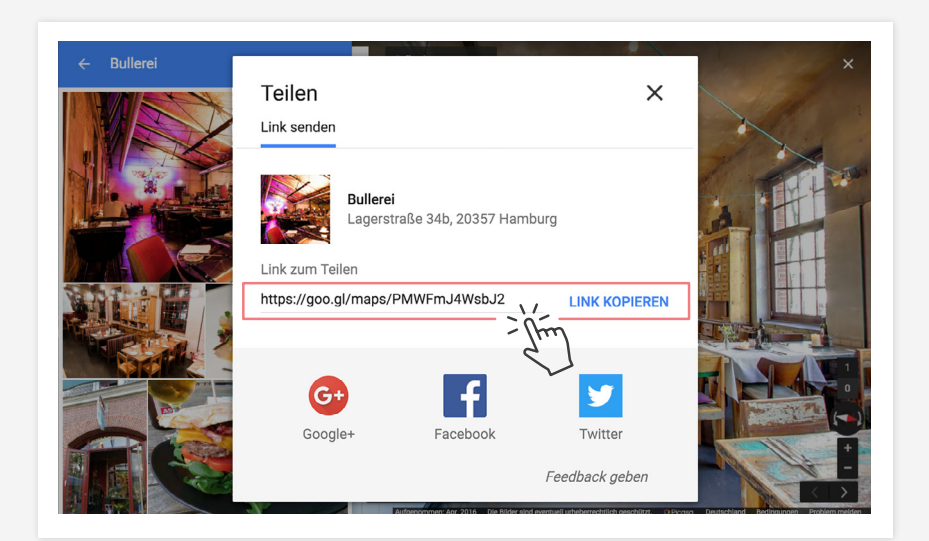

# 06

Kopiere den angezeigten **Code.** Dieser kann nun in deine Website integriert werden.